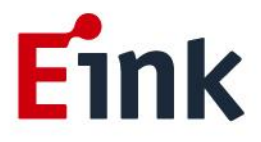

# **User Guide Standards**

## **MeeNote Evaluation Kit**

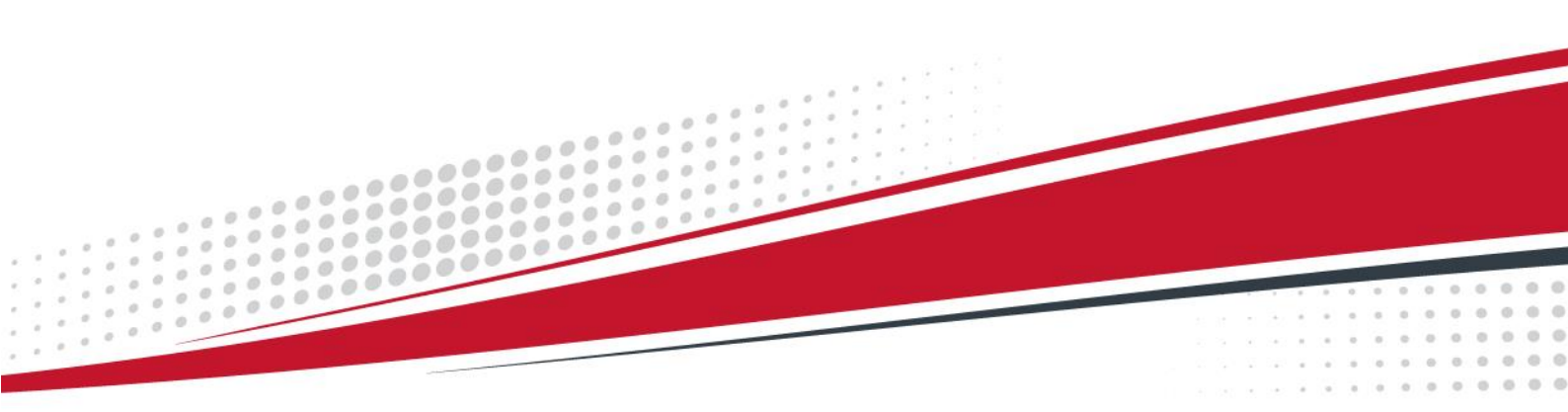

### Table of Contents

| Mee | Note EVK operation SOP1                                                      |
|-----|------------------------------------------------------------------------------|
| 1   | Introduction1                                                                |
|     | (1) MeeNote evaluation kit with 6" EPD module (SC1452-FOA ) 1                |
|     | (2) MeeNote evaluation kit with 7.8" EPD module (SC1452-GHA)                 |
| 2   | Hardware Setup Guide5                                                        |
|     | (1) Hardware requirements for driving Kaleido plus color ePaper display      |
|     | (2)Connect method of MeeNote kit with Kaleido plus color ePaper display 6    |
| 3   | How to Demo the Picture10                                                    |
|     | (1)Recommend picture format 10                                               |
|     | (2)Operating procedures 10                                                   |
| 4   | Appendix:                                                                    |
|     | (1) How to minimize artifact                                                 |
|     | (2) How to upgrade firmware14                                                |
|     | (3) How to upgrade waveform 15                                               |
|     | (4) How to set VCOM & temperature 16                                         |
|     | (5)Other Features Description for E_Ink_Tool_for_MeeNote_EVK_V5.0.1.4.exe 17 |
| 5   | How to use MeeNote function                                                  |
|     | (1)Installation                                                              |
|     | (2)Configuration of MeeNote.exe                                              |
| 6   | Troubleshooting21                                                            |
| 7   | Legal Information21                                                          |

### **MeeNote EVK operation SOP**

#### **1** Introduction

The MeeNote evaluation kit supports to drive Kaleido plus color ePaper displays with touch and front light functions. This article will provide detailed information on how to use the MeeNote evaluation kit to drive a Kaleido plus color ePaper panel.

| MeeNote<br>driving board | Kaleido plus color<br>ePaper displays module | Accessories                                 |
|--------------------------|----------------------------------------------|---------------------------------------------|
|                          |                                              | Adaptor board for 6" touch×1                |
|                          |                                              | Adaptor board for 6" front light×1          |
|                          | 6" ePaper Display                            | Adaptor board for 6" EPD (45pin to 34pin)×1 |
|                          | (SC1452-FOA)                                 | 8 pin FFC×1                                 |
| Driving board            |                                              | 12 pin FFC×1                                |
| (EPD 25V, TP 3.3V)       |                                              | 45 pin FFC×1                                |
|                          |                                              | Adaptor board for 7.8" touch×1              |
|                          | 7.8" ePaper Display                          | Adaptor board for 7.8" front light×1        |
|                          | (SC1452-GHA)                                 | 8 pin FFC×1                                 |
|                          |                                              | 12 pin FFC×1                                |

#### The MeeNote evaluation kit can support

Before starting any operations, please make sure that the following components are ready.

#### (1) MeeNote evaluation kit with 6" EPD module (SC1452-FOA )

#### Main Board

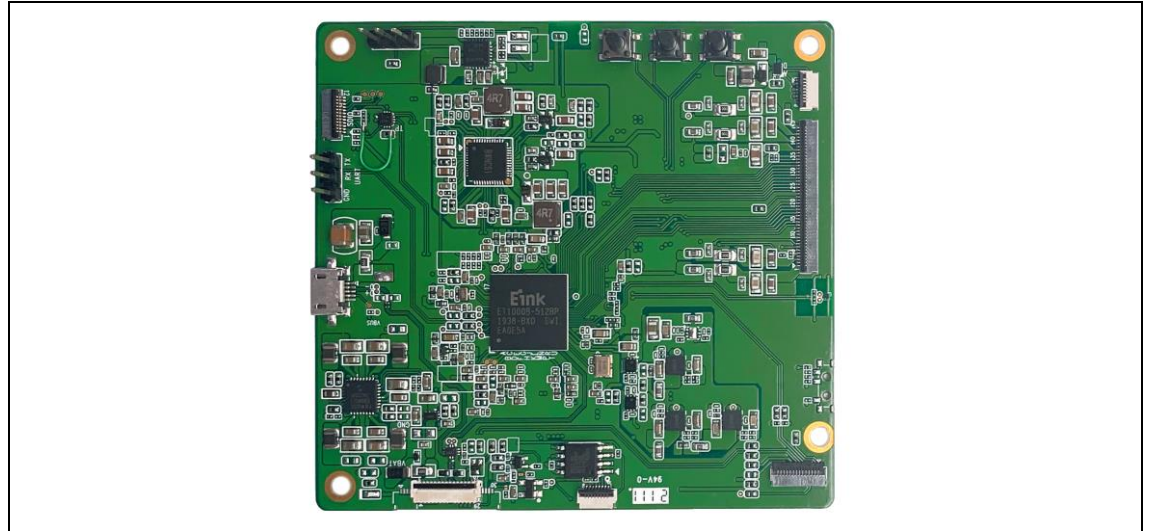

MeeNote driving board (EPD 25V, TP 3.3V)×1

#### Accessories

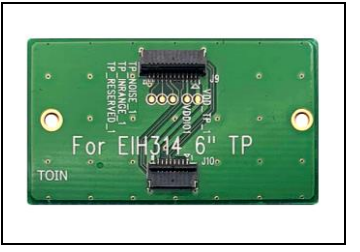

Adaptor board for 6" touch×1

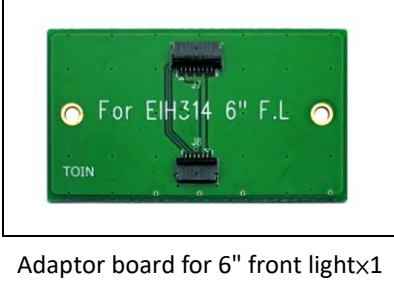

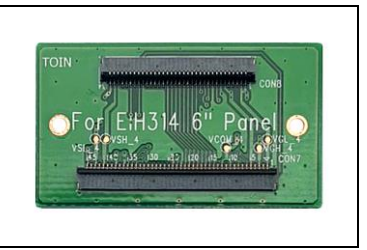

Adaptor board for 6"  $\ensuremath{\mathsf{EPD}}{\times}1$ 

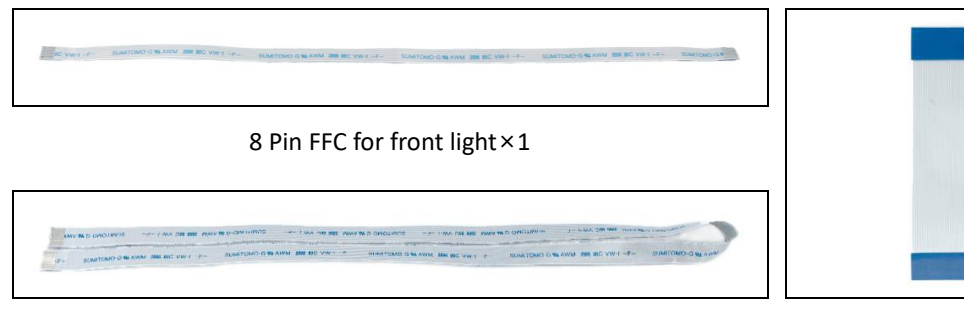

#### 12 Pin FFC for touch panel $\times 1$

45 Pin FFC for 6" EPD×1

**EPD module** 

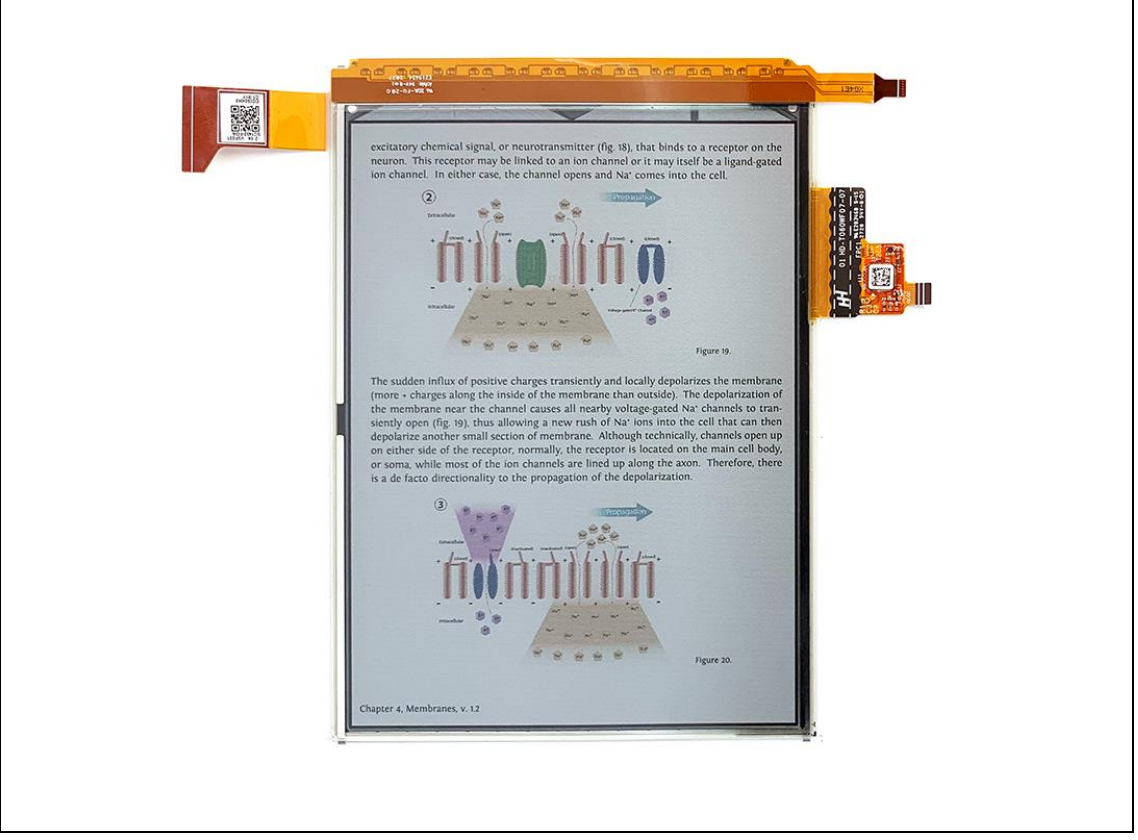

6" Kaleido plus color ePaper display (SC1452-FOA)

(2) MeeNote evaluation kit with 7.8" EPD module (SC1452-GHA)

#### Main Board

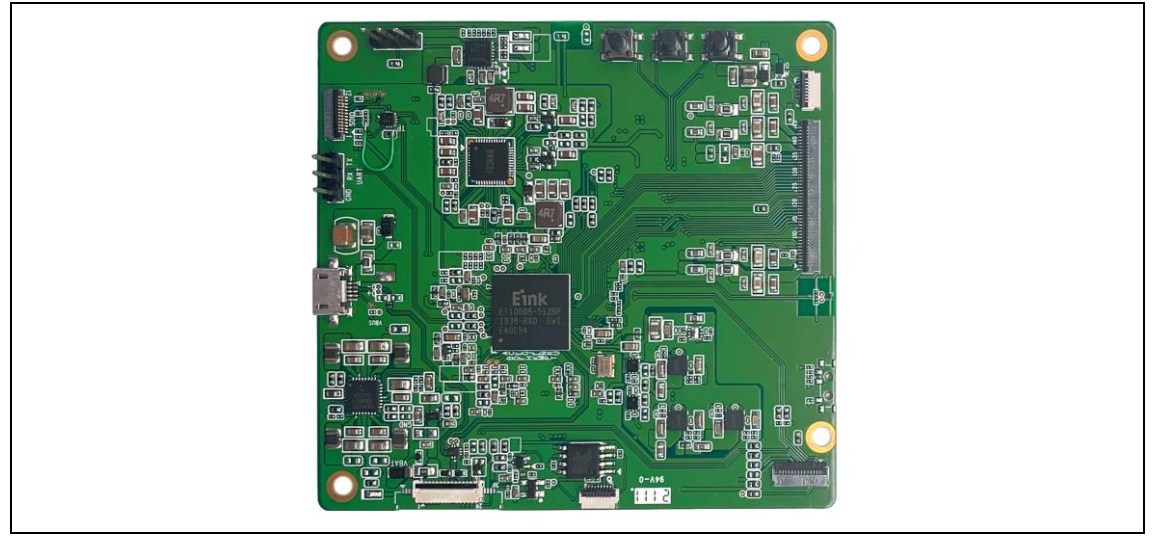

MeeNote driving board (EPD 25V, TP 3.3V) × 1

#### Accessories

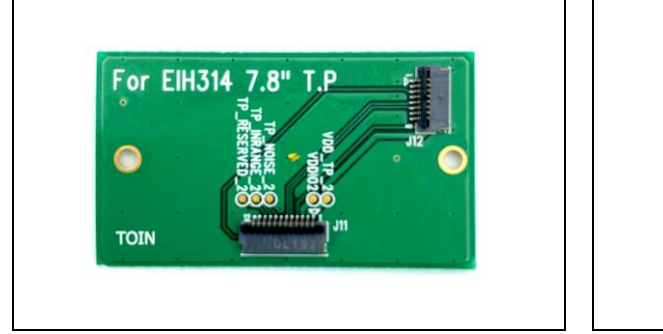

Adaptor board for 7.8" touch ×1

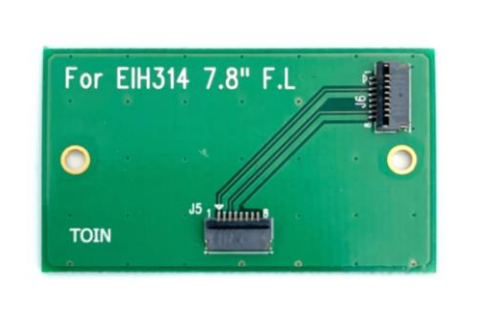

Adaptor board for 7.8" front light × 1

IS VILT - F- SUMTONO G N ANN IN ISC VILT - F- SUMTONO G N ANN IN ISC VILT - F- SUMTONO G N ANN IN ISC VILT - F- SUMTONO G N ANN IN ISC VILT - F- SUMTONO G N ANN ISS ISC VILT - F-

8 Pin FFC for front light × 1

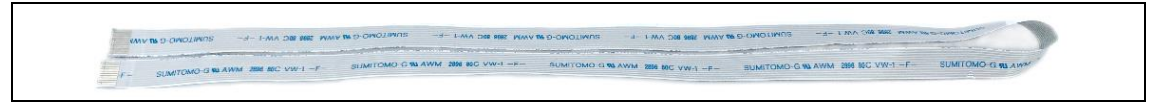

12 Pin FFC for touch panel ×1

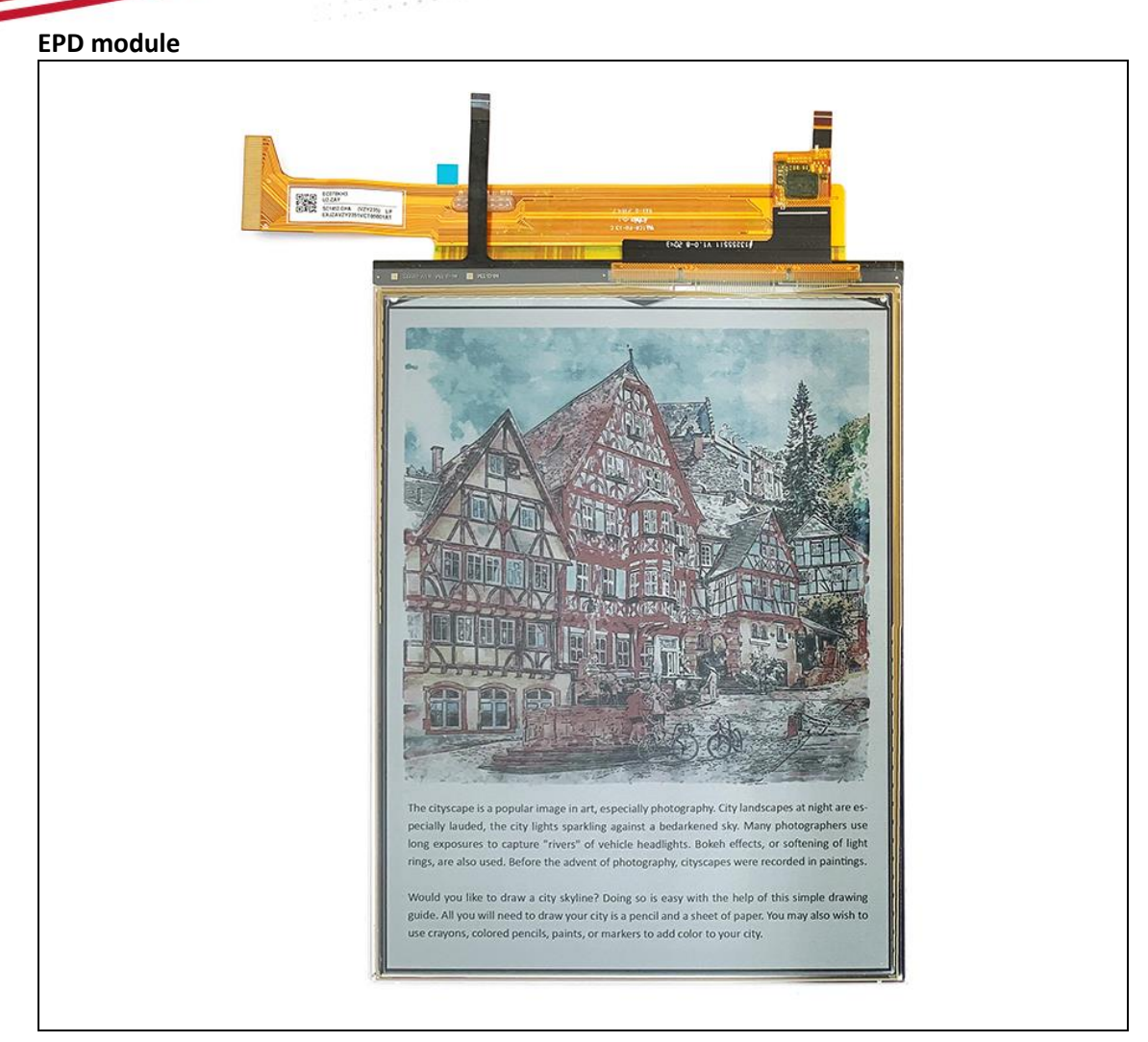

7.8" Kaleido plus color ePaper display (SC1452-GHA)

#### 2 Hardware Setup Guide

This section describes the hardware setup procedures of the MeeNote evaluation kit for Kaleido plus color ePaper display.

#### (1) Hardware requirements for driving Kaleido plus color ePaper display

You need one of 6" or 7.8" MeeNote EVK kit packages, and a DC power source of 4.2V (it can be a battery pack or a DC power supply) and desktop computer or laptop equipped with Windows OS (DC power source and computers are not included in the MeeNote EVK packages).

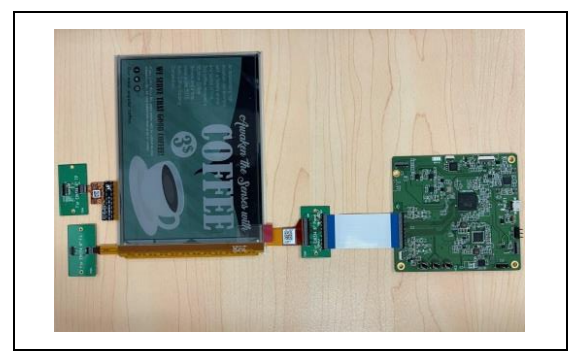

MeeNote evaluation kit With 6" Kaleido plus color EPD panel

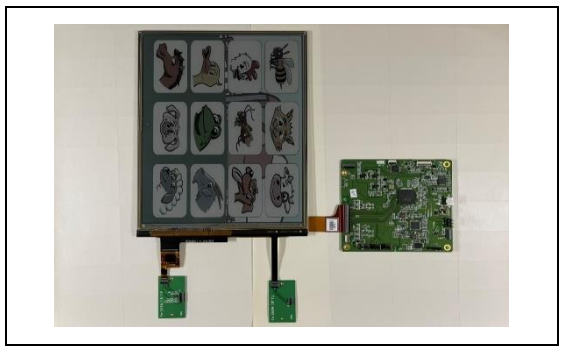

MeeNote evaluation kit With 7.8" Kaleido plus color EPD panel

|                     | Minimum PC Requirements |                                |  |  |  |  |
|---------------------|-------------------------|--------------------------------|--|--|--|--|
|                     | CPU                     | Pentium III 800 MHz or higher  |  |  |  |  |
| 44431               | RAM                     | 128MB or higher                |  |  |  |  |
| at                  | OS                      | Windows 10                     |  |  |  |  |
|                     | Interface               | USB 2.0 port or higher version |  |  |  |  |
| EXCLUSION REPORT OF |                         |                                |  |  |  |  |

Windows PC (Prepare by customer)

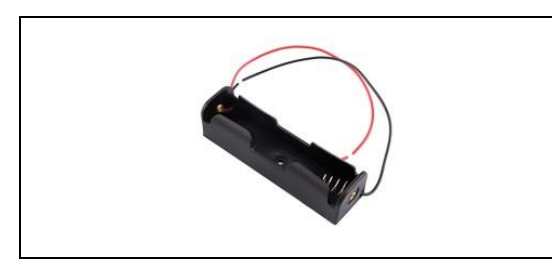

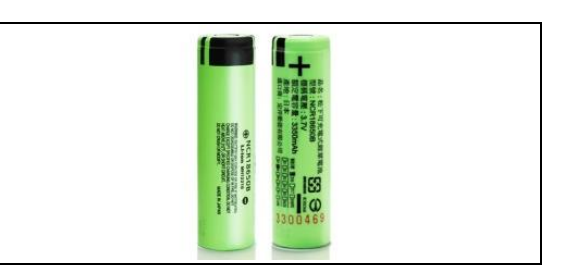

Battery box (not included in the package, to be prepared by user)

18650 Battery (not included in the package, to be prepared by user)

#### (2) Connect method of MeeNote kit with Kaleido plus color ePaper display

Connecting the MeeNote evaluation board with Kaleido plus color ePaper display as shown in figure 2.1.

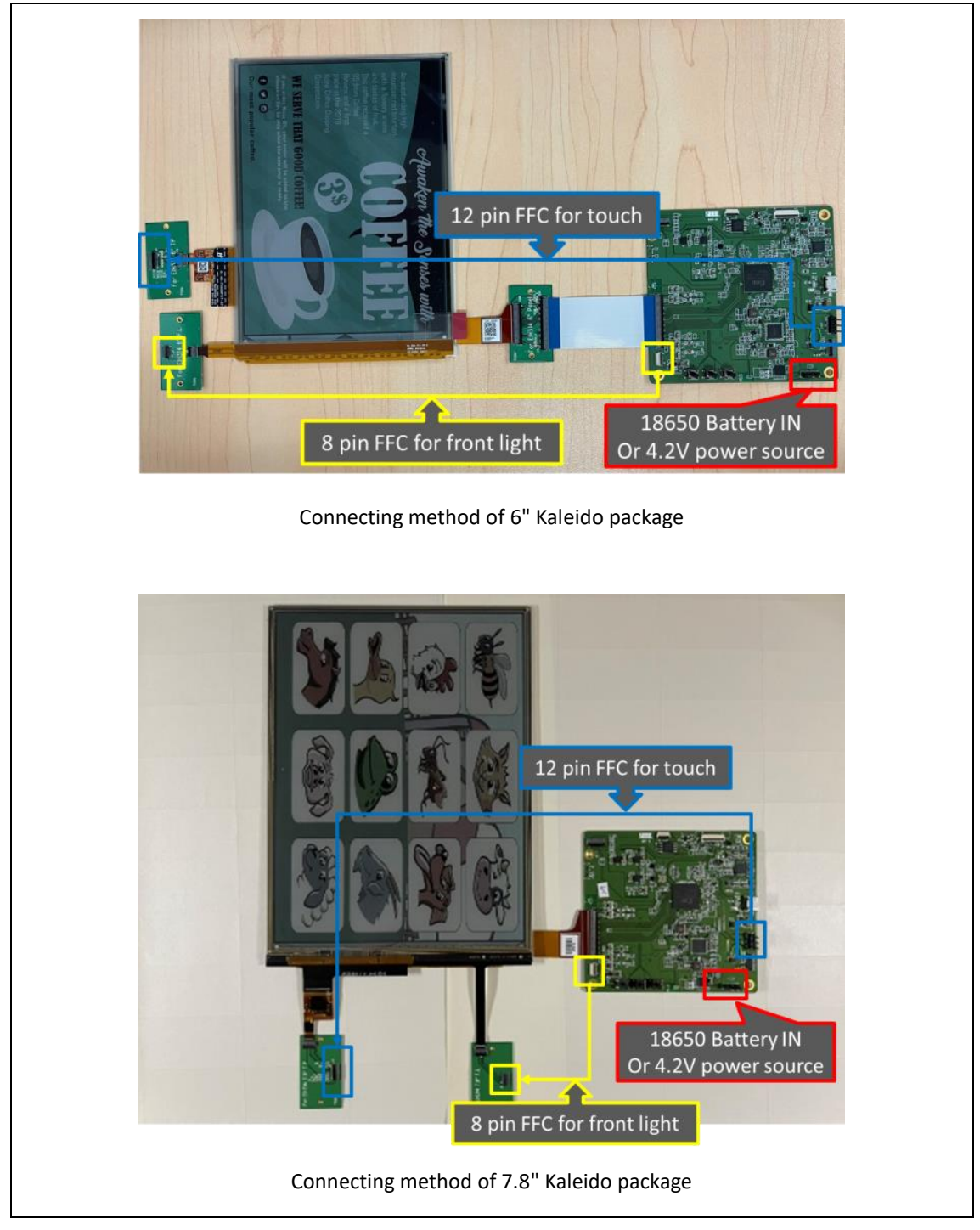

Figure 2.1

Connecting the 4.2V battery pack or 4.2V power source as shown in figure 2.2.a below. Front light control method is shown in figure 2.2.b. Power key control method (press to boot up, long press 5 sec to shutdown) is shown in figure 2.2.c.

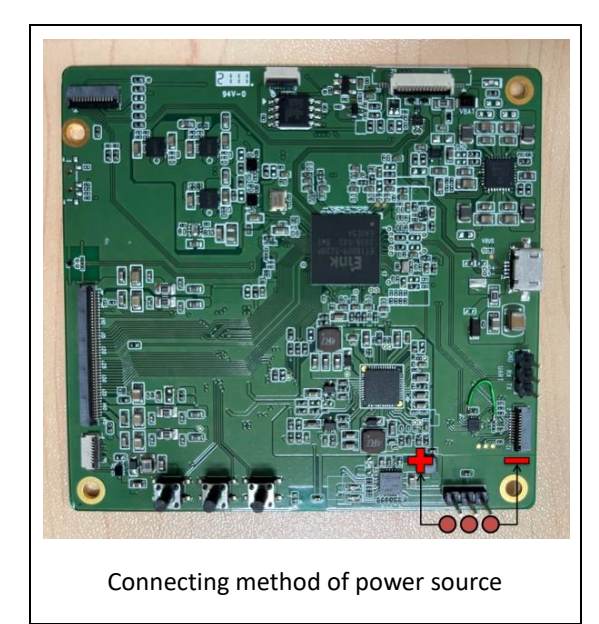

Figure 2.2.a

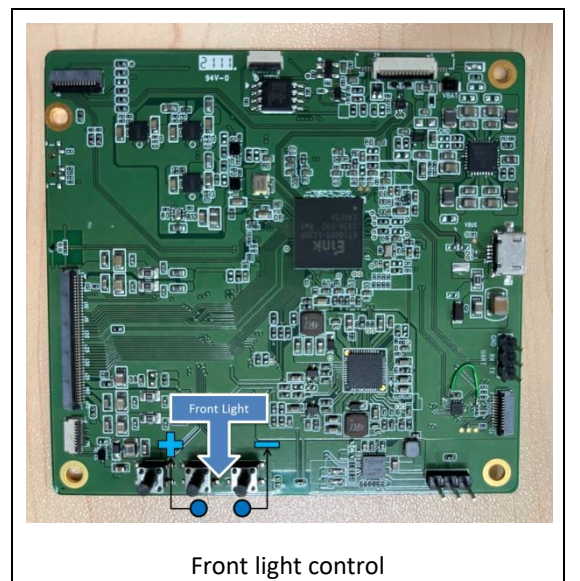

Figure 2.2.b

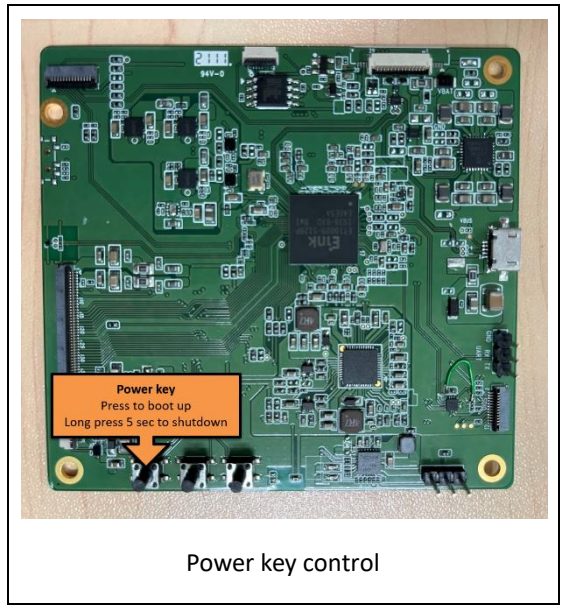

Figure 2.2.c

After connecting all the boards and accessories, your evaluation kits should look like Figure 2.3 depending on the package you choose.

Please be noted that when connecting the EVK, always remember to connect the power source first before connecting the USB to the computer.

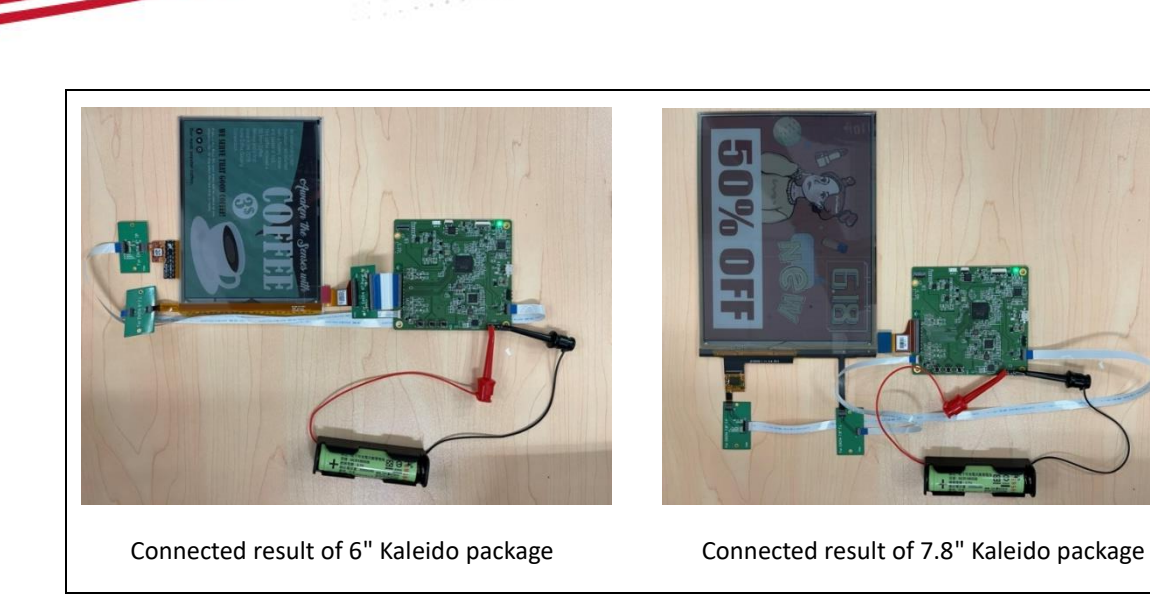

Figure 2.3

LED indicator status is shown as figure 2.4.

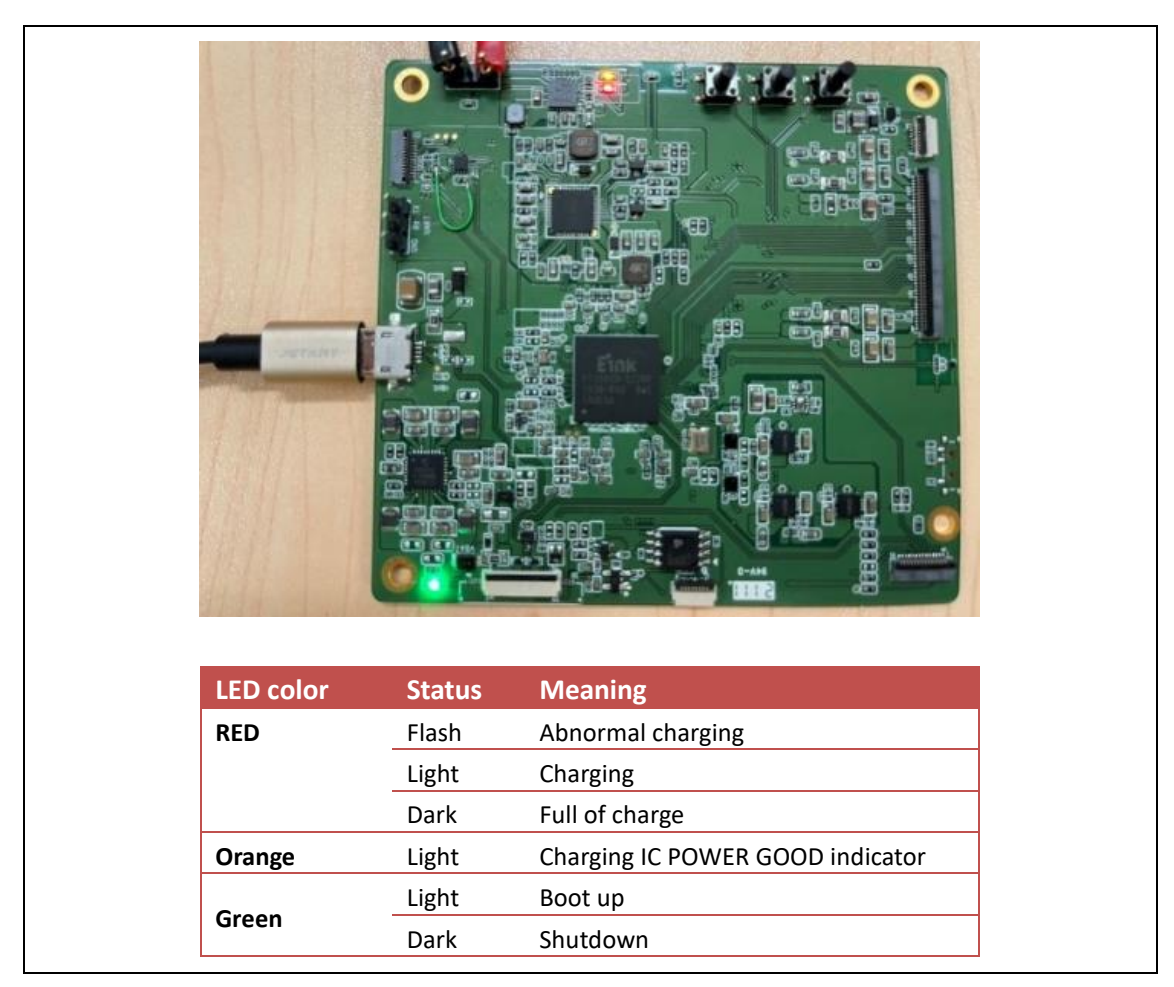

Figure 2.4

#### 3 How to Demo the Picture

#### (1) Recommend picture format

The picture is recommended in BMP (24bit) or JPG (24bit) format and size needs to fit the resolution of 7.8" Kaleido plus color ePaper display SC1452-GHA [1404(H)  $\times$ 1872(V)] or 6" Kaleido plus color ePaper display SC1452-FOA [1072(H)  $\times$  1448(V)]

#### (2) Operating procedures

Make sure MeeNote kit 6"/7.8" EPD and PC are connected properly.

- Connect the 6"/7.8" Kaleido plus color ePaper display to the MeeNote evaluation kit (refer to Figure 2.1)
- The PC is connected to the MeeNote evaluation kit via a Micro-USB cable.
- Execute the "E\_Ink\_Tool\_for\_MeeNote\_EVK\_V5.0.1.4.exe" software select SC1452-FOA /SC1452-GHA and click the "connect" button to ensure that the software is successfully connected to the physical drive (refer to Figure 3.1)

| <pre>im E_Ink_Tool_for_MeeNote_EVK_V.5.0.1.4</pre>                                                                                                    | ×                                                                                                    |
|----------------------------------------------------------------------------------------------------|----------------------------------------------------------------------------------------------------|
| connect C Mono C SC1452-FOA C SC1452-GHA<br>Generic Storage RamDisc 1.00                                                                                                    | About OK<br>Engineer Features Cancel                                                                                                    |
| Searched 3 Disks<br>in T 1000.<br>CFA Image Buffer Address H = 0x 0<br>CFA Image Buffer Address L = 0x 0<br>FW Version = TF20210729-1220<br>Signature = 8957<br>Panel Width = 1448<br>Panel Height = 1072<br>Image Buffer Address = 0x36D720<br>Waveform: (8 Modes, 14 Temperature Segments) | Refresh     Upgrade       Firmware(*.bin)     wbf Address(hex)       Waveform(*.wbf)     Auto Reset       Display Mode     Centralize       SlideShow     me Interval(Secs)       Start     Start |
| Success                                                                                                    | Load Image and Display<br>X Y Start Mode<br>0 0 2<br>Width Height End Mode<br>2                                                                                                    |
|                                                                                                    | AutoSet     Open File      EnClrWhite     Set Full Panel     Display                                                                                                    |

Figure 3.1

Update single picture to ePaper display

- Execute E\_Ink\_Tool\_for\_MeeNote\_EVK\_V5.0.1.4.exe and select SC1452-FOA or SC1452-GHA (refer to Figure 3.2)
- Enable "AutoSet" and "Set full Panel" (step 1&2)
- Click "Open File.." to choose a picture (step 3&4)
- Set "Start mode" and "End mode" to 3 (step 5)
- Click "Display" button to show the selected picture on Kaleido plus color ePaper display (step 6)

| Eink E_Ink_Tool_for_MeeNote_EVK_V.5.0.1.4                                                                                 | ×                                                                            |
|----------------------------------------------------------------------------------------------------|------------------------------------------------------------------------------|
|                                                                                                    | About OK                                                                     |
| connect C Mono C SC1452-FOA 🕫 SC1452-GHA                                                                                  | Engineer Features Cancel                                                     |
| Generic Storage RamDisc 1.00                                                                                              | <b>_</b>                                                                     |
| Searched 3 Disks A                                                                                                    | Refresh         Upgrade           © Firmware(*.bin)         wbf Address(hex) |
| CFA Image Buffer Address H = 0x 0<br>CFA Image Buffer Address L = 0x 0<br>FW Version = TF20210729-1220<br>Everyte = 98077 |                                                                              |
| Signature = 6557<br>Panel Width = 1448<br>Panel Heinht = 1072                                                             | Display Mode Centralize                                                      |
| 7.8in > SlideShowImages > ひ 複尋 SlideShowImages の                                                                          | C SlideShow Time Interval (Secs) Start                                       |
|                                                                                                    | Load Image and Display<br>X Y Start Mode                                     |
|                                                                                                    | 0     0     2       Width     Height     Ind Mode       2                    |
| 7.8inch_1872X1<br>404_1.bmp 47.8inch_1872X1 7.8inch_1872X1<br>404_2.bmp 404_3.bmp                                         | Open File                                                                    |
| * 「「1.8 inch_1872X1404_2.bmp >」 image files (*.bmp; *.jpg; *.rip >                                                        | EnClrWhite Set Full Panel 2                                                  |
| 關歐(O) 取消                                                                                                    | Display6                                                                     |
| Clear                                                                                                    |                                                                              |
|                                                                                                    |                                                                              |
| tim E_Ink_Tool_for_MeeNote_EVK_V.5.0.1.4                                                                                  | ×                                                                            |
| connect C Mono C SC1452-FOA @ SC1452-GHA                                                                                  | AboutOK<br>Engineer FeaturesCancel                                           |
| Generic Storage RamDisc 1.00                                                                                              |                                                                              |
| Searched 3 Disks                                                                                                    | Refresh Upgrade                                                              |
| in T1000.<br>CFA Image Buffer Address H = 0x 0<br>CFA Image Buffer Address L = 0x 0                                       | C Waveform(*,wbf) 200000 Auto Reset                                          |
| FW Version = TF20210729-1220<br>Signature = 8957<br>Panel Width = 1448                                                    | Display Mode                                                                 |
| Panel Height = 1072<br>Image Buffer Address = 0x36D720<br>Waveform: (8 Modes, 14 Temperature Segments)                    | C MulEngine 2 T Repeat                                                       |
| EBD_Time - Color<br>Decode Image File: D: \Project\MeeNote_EVK\7.8inch_Color\SlideShowImages\<br>srcImage\V: 1448         | Start                                                                        |
| srcImageH: 1072<br>Image Bits: 24<br>Image Pitch: -4344                                                                   | Load Image and Display<br>X Y Start Mode                                     |
| Image src point addess: 0xA77FD88<br>Image dst point addess: 0x3701040<br>Panel Ture = FC078KH3                           | ju j0 j2<br>Width Height End Mode                                            |
| Display time = 484<br>Display Status = 1                                                                                  | 1448  1072  2                                                                |
|                                                                                                    | Open File                                                                    |
| Success                                                                                                    | EnClrWhite 🔽 Set Full Panel                                                  |
|                                                                                                    | Display                                                                      |
|                                                                                                    |                                                                              |

Figure 3.2 Update single picture to Kaleido plus color ePaper display

Update multiple pictures to ePaper display with slideshow

- Execute E\_Ink\_Tool\_for\_MeeNote\_EVK\_V5.0.1.4.exe (refer to Figure 3.3)
- Upload all images under the folder name as "SlideShowImages"
- Select SC1452-FOA or SC1452-GHA and click the "connect" button (step 1)
- Set "Display Mode" and "Time Interval" (step 2&3)
- Enable "AutoSet" and "Set full Panel" (step 4&5)
- Select "SlideShow" option and click "Start" button (step 6&7)
- \* Note: If the E\_Ink\_Tool\_for\_MeeNote\_EVK\_V5.0.1.4.exe put in a Demo AP folder, the SlideShowImages folder also needs under Demo AP folder.

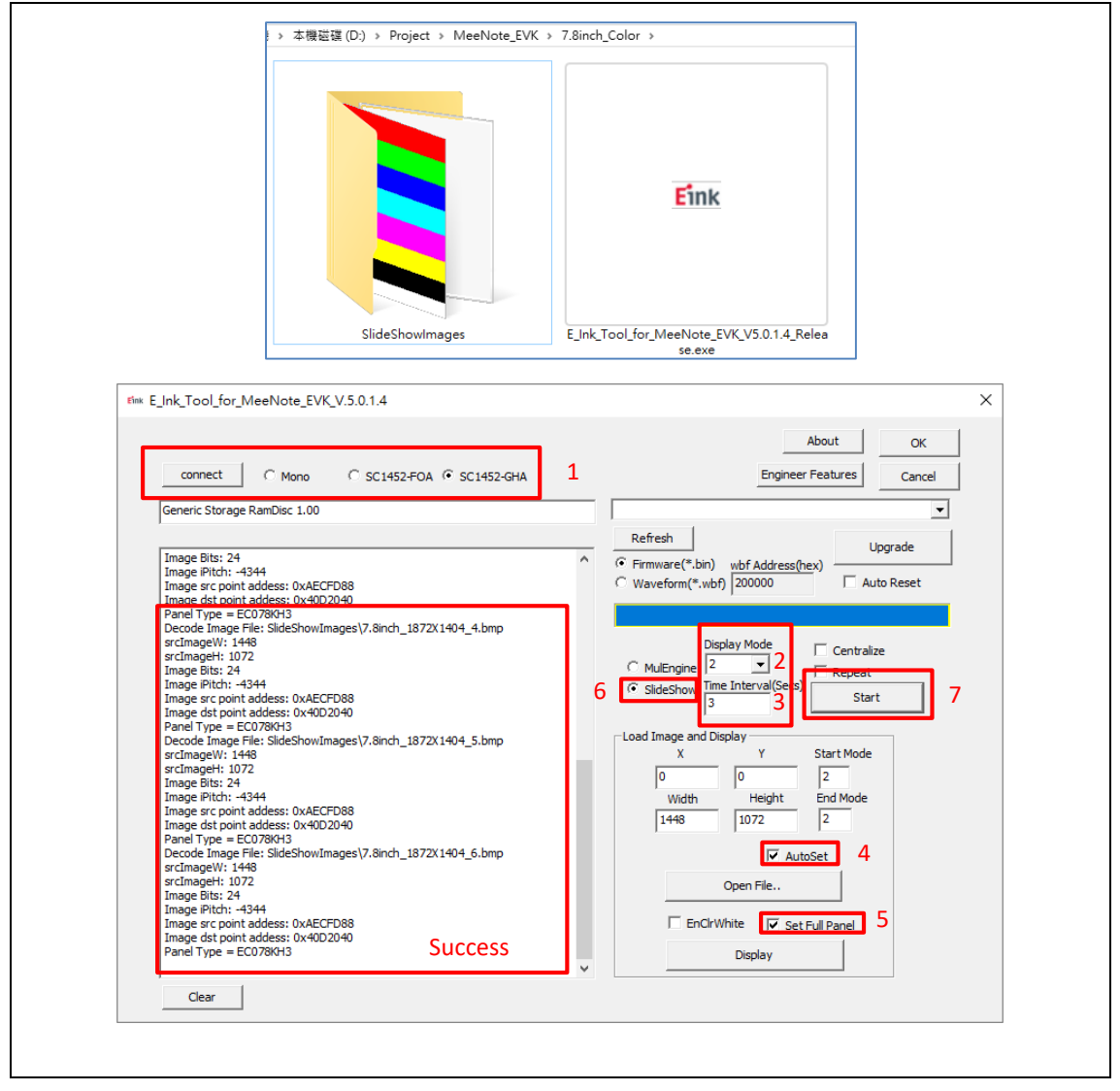

Figure 3.3 Update multiple pictures to ePaper display

#### 4 Appendix:

#### (1) How to minimize artifact

- Execute E\_Ink\_Tool\_for\_MeeNote\_EVK\_V5.0.1.4.exe and select SC1452-FOA or SC1452-GHA (refer to Fig 3.4)
- Select "EnClrWhite" option
- Set "Start mode" and "End mode" to 2,
- Click "Display" button, ePaper display will show white picture. Repeat above steps if necessary. Unselect "EnClrWhite" option after done with minimizing artifact.

|                                                                                                    | About OK                                                                                                    |
|----------------------------------------------------------------------------------------------------|----------------------------------------------------------------------------------------------------|
| connect C Mono C SC1452-FOA 🖲 SC1452-GHA                                                                                                    | Engineer Features Cancel                                                                                                    |
| Generic Storage RamDisc 1.00                                                                                                    | <b></b>                                                                                                    |
| Searched 3 Disks<br>in T1000.<br>CFA Image Buffer Address H = 0x 0<br>CFA Image Buffer Address L = 0x 0<br>FW Version = TF20210729-1220          | Refresh     Upgrade <ul> <li>Firmware(*.bin)</li> <li>wbf Address(hex)</li> <li>Waveform(*.wbf)</li> <li>Z00000</li> <li>Auto Reset</li> </ul>                                        |
| Signature = 8957<br>Panel Width = 1448<br>Panel Height = 1072<br>Image Buffer Address = 0x360720<br>Waveform: (8 Modes, 14 Temperature Segments) | ∩ MulEngine     Display Mode     □ Centralize       ○ SlideShow     Time Interval(Secs)     □ Repeat       3     Start                                                                |
|                                                                                                    | Load Image and Display           X         Y         Start Mode           0         0         2           Width         Height         End Mode           1448         1072         2 |
|                                                                                                    | ☐ AutoSet<br>Open File<br>1 I F EnClrWhite IF Set Full Panel<br>Display 3                                                                                                    |

Figure 3.4

- (2) How to upgrade firmware
- Execute E\_Ink\_Tool\_for\_MeeNote\_EVK\_V5.0.1.4.exe (refer to Figure 3.5)
- Click the "connect" button (step 1)
- Choose "Firmware(\*.bin) (step 2)
- Click "Refresh" and choose the FW you want to use. (step 3&4)
- Click "Upgrade" (step 5)
- If update is success, please re-plug the power adapter and USB cable (reset)

|                                                                                                    | About OK                                                                                                    |
|----------------------------------------------------------------------------------------------------|----------------------------------------------------------------------------------------------------|
| 1 Connect C Mono C SC1452-FOA @ SC1452-GHA                                                                                                    | Engineer Features Cancel                                                                                                    |
| Generic Storage RamDisc 1.00                                                                                                    | TF_20210729-1220_dcf884c_7.8inch.bin                                                                                                    |
| Searched 3 Disks<br>in T1000.<br>CFA Image Buffer Address H = 0x 0<br>CFA Image Buffer Address L= 0x 0<br>FW Version = TF20210729-1220<br>Signature = 8957<br>Panel Width = 1448<br>Panel Height = 1072<br>Image Buffer Address = 0x36D720<br>Waveform: (8 Modes, 14 Temperature Segments) | 3       Refresh       Upgrade       5         2       Firmware(*.bin)       wbf Address(hex)       Auto Reset         Waveform(*.wbf)       200000       Auto Reset         O       Image: Start       Repeat         Start       Start         Load Image and Display       Start         Vidth       Height       End Mode         Image       Image       AutoSet         Open File       Open File       Image |
|                                                                                                    | EnClrWhite Set Full Panel                                                                                                    |
|                                                                                                    |                                                                                                    |

Figure 3.5

#### (3) How to upgrade waveform

- Execute E\_Ink\_Tool\_for\_MeeNote\_EVK\_V5.0.1.4exe (refer to Figure 3.6)
- Click the "connect" button (step 1)
- Choose "waveform(\*.wbf) (step 2)
- Click "Refresh" and "choose the waveform file you want to use. (step 3&4)
- Click "Upgrade" (step 5)
- If update is success, please re-plug the power adapter and USB cable (reset)

| Eink E_Ink_Tool_for_MeeNote_EVK_V.5.0.1.4                                                                                                    | ×                                                                               |
|----------------------------------------------------------------------------------------------------|---------------------------------------------------------------------------------|
| 1 C Mono C SC1452-FOA で SC1452-GHA                                                                                                    | About OK Engineer Features Cancel                                               |
| Generic Storage RamDisc 1.00                                                                                                    | 470_VSF001_HM5A01_EC078KH3U2_SC1452-GHA_TC.WBF                                  |
| Searched 3 Disks<br>in T1000.<br>CFA Image Buffer Address H = 0x 0<br>CFA Image Buffer Address L = 0x 0<br>FW Version = TF20210729-1220<br>Signature = 8957 | 3 Refresh<br>C Firmware(* bin) wbf Address(hex)<br>2- • Waveform(*.wbf) 200000  |
| Panel Width = 1448<br>Panel Height = 1072<br>Image Buffer Address = 0x36D720<br>Waveform: (8 Modes, 14 Temperature Segments)                                | C MulEngine Interval(Secs)                                                      |
|                                                                                                    | Load Image and Display<br>X Y Start Mode<br>0 0 2<br>Width Height End Mode<br>2 |
|                                                                                                    | T AutoSet                                                                       |
|                                                                                                    | Open File                                                                       |
|                                                                                                    | EnClrWhite Set Full Panel                                                       |
|                                                                                                    | Display                                                                         |
| Clear                                                                                                    |                                                                                 |

Figure 3.6

#### (4) How to set VCOM & temperature

• Execute E\_Ink\_Tool\_for\_MeeNote\_EVK\_V5.0.1.4.exe (refer to Figure 3.7)

#### Set Vcom

- 1. Click "Engineer Features "button
- 2. VCOM Set/Get
- 3. Set/Get VCOM voltage value.
- 4. Click "Execute" button to Set/Get VCOM.
- 5. Click "OK" button

#### Set temperature

- 1. Click "Engineer Features "button
- 2. Temperature Set/Get
- 3. Set/Get temperature value.
- 4. Click "Execute" button to Set/Get temperature.
- 5. Click "OK" button

| Kjok/Tool/tor/MeeNote/IVK/VS0.1.3     X                                                                                                    | Dialog X                                                                                                    |
|----------------------------------------------------------------------------------------------------|----------------------------------------------------------------------------------------------------|
| Image: Decision of the control of the control of | Register R/W       OK         RegAddr(Hex)       Value(Hex)         C Read       Write       Execute         Force Set Temperature       C Set Temperature         C Read       Power on       C Get Temperature         VComSetting (mV)       Power on       C Get Temperature         Execute       Power on with Set VCom       Load TConCfg         Execute       C Get VCom       Load TConCfg |
| Dialog                                                                                                    | 1.84<br>Vcom values are marked on the PCB label                                                                                                    |
| Register R/W         RegAddr(Hex)         Value(Hex)         Read       Write         Execute         VComSetting (mV)       Power on         Power off       Power off         Power on       Set VCom         Execute       Set VCom         Memory Addr(Hex)       Size(Hex)         Dump                                                                                                    | OK<br>Cancel<br>Force Set Temperature<br>25 	Get Temperature<br>Execute                                                                                                    |

Figure 3.7

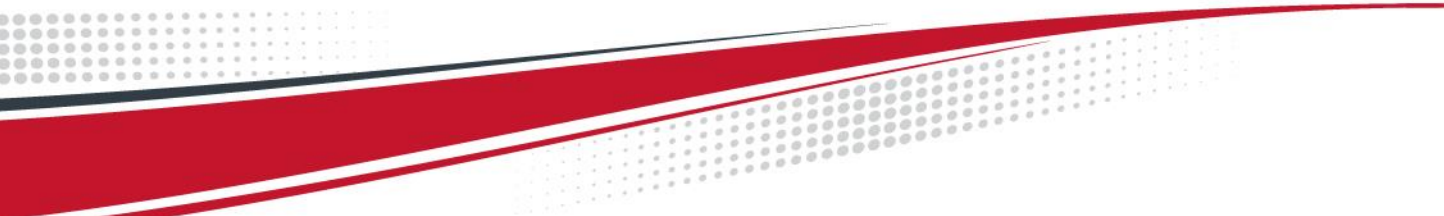

#### (5) Other Features Description for E\_Ink\_Tool\_for\_MeeNote\_EVK\_V5.0.1.4.exe

Each of the checkbox described above has to be selected before you load an image using "Open File" button based on different firmware.

- Mono : Used in BW EPD
- SC1452-FOA : Only used in 6" CFA EPD
- SC1452-GHA : Only used in 7.8" CFA EPD.

#### 5 How to use MeeNote function

#### (1) Installation

- 1. Launch MeeNote\_EVK.exe
- 2. Press power key to boot up MeeNote EVK board.
- 3. Connect your NB and MeeNote EVK board with USB cable.
- 4. Choose the EPD Type to "SC1452-FOA" or "SC1452-GHA"
- 5. Wait for a moment then you will see the EPD starting mirror the content from Windows.

|                  |                                                                                                    | _                                                                                                    |            | $\times$                                                                                                    |
|------------------|----------------------------------------------------------------------------------------------------|----------------------------------------------------------------------------------------------------|------------|----------------------------------------------------------------------------------------------------|
|                  |                                                                                                    |                                                                                                    |            |                                                                                                    |
| SC1452-          | GHA                                                                                                   |                                                                                                    |            | $\sim$                                                                                                    |
| • 0              | 0 90                                                                                                  | 0 180                                                                                                    | ⊖ <b>2</b> | 270                                                                                                    |
| Mirror           |                                                                                                    |                                                                                                    |            |                                                                                                    |
| GL               |                                                                                                    |                                                                                                    |            | $\sim$                                                                                                    |
| Gamma:           | 1.00                                                                                                  |                                                                                                    |            | $\sim$                                                                                                    |
|                  | Re                                                                                                    | fresh                                                                                                    |            |                                                                                                    |
|                  |                                                                                                    |                                                                                                    |            |                                                                                                    |
| 🗹 On             |                                                                                                    |                                                                                                    |            |                                                                                                    |
| <mark>R</mark> G | ВС                                                                                                    | ) M (Y                                                                                                    | K          | W                                                                                                    |
|                  |                                                                                                    | 1 1 1 1                                                                                                    |            |                                                                                                    |
| 🗌 On             |                                                                                                    |                                                                                                    |            |                                                                                                    |
| ● Small          |                                                                                                    | ⊖ Large                                                                                                    |            |                                                                                                    |
|                  |                                                                                                    | Versi                                                                                                    | on: 3.4    | 1                                                                                                    |
|                  | SC1452-4<br>© 0<br>© Mirror<br>GL<br>Gamma:<br>Gamma:<br>Gu<br>On<br>On<br>On<br>On<br>On<br>On<br>On | SC1 452-GHA         ● 0       90         ● Mirror         GL         Gamma: 1.00         P         On         R         G         On         On         On         On         Small |            | - □<br>SC1452-GHA<br>● 0 ● 90 ● 180 ● 2<br>● Mirror<br>GL<br>Gamma: 1.00<br>Refresh<br>✓ On<br>R G B C M Y K<br>↓ ↓ ↓ ↓ ↓ ↓ ↓ ↓ ↓ ↓ ↓ ↓ ↓ ↓ ↓ ↓ ↓ ↓ ↓ |

Figure 3.8

(2) Configuration of MeeNote.exe

| MeeNote_EVK               |                  |      | _       |            | $\times$ |
|---------------------------|------------------|------|---------|------------|----------|
| MeeNote Status: Connected |                  |      |         |            |          |
| EPD Type                  | SC1452-          | GHA  |         |            | $\sim$   |
| Touch Orientation         | • 0              | 0 90 | ○ 180   | ○ <b>2</b> | 270      |
| Display mode              | Mirror           |      |         |            |          |
| EPD waveform mode         | GL               |      |         |            | ~        |
| Gamma                     | Gamma:           | 1.00 |         |            | ~        |
| Clear Ghost               |                  | Re   | fresh   |            |          |
| HandWrite Configuration   |                  |      |         |            |          |
| Direct handwrite          | 🗹 On             |      |         |            |          |
| Pen color                 | <mark>R</mark> G | BC   |         | K          | W        |
| Pen width                 |                  |      | 1 1 1 1 |            | I        |
| Eraser                    | 🗌 On             |      |         |            |          |
| Eraser size               | ● Small          |      | ○ Large |            |          |
|                           |                  |      | Versi   | nn: 3.4    | 1        |

Figure 3.9

- MeeNote status: Used to display the current USB connection status, there are two types, "Connected" and "Disconnected"
- EPD type: Users can choose what kind of EPD type of MeeNote which they are using, "Mono" for black and white EPD, "SC1452-FOA" and "SC1452-GHA" for printed color EPD.
- Touch orientation: Users can adjust the rotation angle of touch panel while the touch coordinate is not normal, there are 4 different angles can be chosen: 0°, 90°, 180°, 270
- EPD waveform mode: Users can select which EPD waveform mode they would like to use: A2, DU, GL, GC.
- Gamma: Users can adjust the Gamma value to obtain clearer picture quality, there are 7 different values can be set: Auto, 0.25, 0.45, 0.75, 1.00, 1.40, 2.20
- Clear Ghost: Users can press this button to clear ghost by applying GC refresh.
- Direct Handwrite: Direct Handwrite is a technology that allows T1000 to draw lines

directly to obtain faster writing speed. User can enable/disable this feature by the switch.

- Pen color: Users can select the pen color of Direct Handwrite. There are 8 colors can be selected: RED, GREEN, BLUE, CYAN, MAGENTA, YELLOW, BLACK, WHITE. Please note that if you are using a B/W EPD, the color pen will still only display B/W.
- Pen width: Users can select the pen width of Direct Handwrite. There are 15 different levels can be selected.
- Eraser: Users can enable or disable the eraser function of Direct handwrite by the switch.
- Eraser size: Users can select the size of eraser of Direct handwrite, there are 2 sizes can be selected: small, large.

#### 6 Troubleshooting

Below is a list of commonly asked questions and basic troubleshooting steps of T1000 evaluation board.

#### Table 4.1 Troubleshooting

| Num | Issue                             | Possible Cause and Solution      |  |
|-----|-----------------------------------|----------------------------------|--|
| 1   | T1000 device is not visible on PC | USB cable damage                 |  |
|     |                                   | Replace USB cable.               |  |
| 2   | T1000 device is not visible on PC | Battery in low power             |  |
|     |                                   | Recharge Battery to 4.0V ~4.2V . |  |

#### 7 Legal Information

#### Definitions

The document is a draft version only. The content is still under internal review and subject to formal approval which may result in modifications or additions. E Ink does not give any representations or warranties as to the accuracy or completeness of information included herein and shall have no liability for the consequences of use of such information.

#### • Right to make changes

E Ink reserves the right to make changes to information published in this document, including without limitation specifications and product descriptions, at any time and without notice.

#### Suitability for use

Products described in this document are intended for development purposes only and comes without any warranty. E Ink accepts no liability for inclusion and/or use of E Ink products in commercial products or applications and therefore such inclusion and/or use is at the customer's own risk. In no event shall E Ink be liable for any direct, indirect, incidental, special, exemplary, or consequential damages (including, but not limited to, procurement of substitute goods or services; loss of use, data, or profits; or business

interruption) however caused and on any theory of liability, arising in any way out of the use of the software.

#### Applications

Applications that are described herein for any of these products are for illustrative purposes only. E Ink makes no representation or warranty that such applications will be suitable for the specified use without further testing or modification.

#### • No offer to sell or license

Nothing in this document may be interpreted or construed as an offer to sell products that is open for acceptance or the grant, conveyance or implication of any license under any copyrights, patents or other industrial or intellectual property rights.

#### • Trademarks

Notice: All referenced brands, product names, service names, and trademarks are the property of their respective owners.

#### Revision History

| Version | Date       | Page | Description                  | Author     |
|---------|------------|------|------------------------------|------------|
| 0.1     | 2021/09/28 | 19   | Initial                      | Will.Yen   |
|         |            |      |                              | Alvin.Chen |
| 0.2     | 2021/10/05 | 20   | Modification for module name | Will.Yen   |
|         |            |      | change and wording.          | Alvin.Chen |